## 用Excel來做迴歸分析 STEP BY STEP

花蓮女中◆歐漢文 老師

高三的地理課程中,計量地理部分有講 授迴歸分析及趨勢線的計算,在地理課程中算 是比較困難的部分,在課堂上用一堆數字套上 統計的公式,而社會組的學生通常都對數學有 恐懼感,所以教起來事倍功半,通常在講授前 會請學生帶計算機,再來課堂中的一堆數字, 在演算練習過程中有平方相加,再開根號,到 答案出來後,學生可能已不清楚數字所代表的 地理意義了。如果能帶學生到電腦教室,利用 Excel 來計算,又或者利用手提電腦接單槍投 影機,在教室直接顯示出來,可以縮短演算的 時間,明白本單元的目標並非著重繁瑣的計算 過程,重要的是數字所表示的地理意義。

地理學計量分析中的科學化推論,建立因 果關係模式的三個重要主題是:散佈圖、相關 分析及迴歸分析。我們就用下列例子來說明:

在 93 年指定科目考試中有一題是測驗考 生相關係數的觀念,題目是:變數甲和變數丙 間的相關係數(r)值為何?答案有四個選項,分 別是:(A) -0.74 (B) -0.12 (C) 0.12 (D) 0.74。題 目附有一個公式:

$$\mathbf{r} = \frac{\sum_{i=1}^{n} (X_i - \overline{X}) (Y_i - \overline{Y})}{\sqrt{\sum_{i=1}^{n} (X_i - \overline{X})^2 \sum_{i=1}^{n} (Y_i - \overline{Y})^2}} = \frac{\sum_{i=1}^{n} (X_i - \overline{X}) (Y_i - \overline{Y})}{nS_x S_y}$$

雖然附有一個公式,但考試時大概不太 可能代入公式來計算,不要說是否有帶或能否 帶計算機,如果用手來算,光是把一堆數字, 計算標準差已經花太多時間了,而且又要開根 號,又要平方,所以其實是考概念,變數甲 由 200 到 950 是變大,變數丙由兩位數到個位 數,明顯地可以看出變數丙隨著變數甲的增加 而減少,兩者呈現負相關。(B)選項和(C)選項中 的相關程度太低,(D)選項是高度正相關,所以 正確答案是(A)選項,因此如果學生有正確的相 關係數觀念,其實是很容易就知道要選(A)的。

該題目的三組變數如下:

| 甲   | Z    | 丙  |
|-----|------|----|
| 200 | 0.9  | 11 |
| 280 | 1.1  | 12 |
| 290 | 1.9  | 10 |
| 310 | 1.9  | 11 |
| 340 | 2.6  | 3  |
| 560 | 2.7  | 11 |
| 570 | 3.2  | 5  |
| 590 | 3.8  | 4  |
| 630 | 2.8  | 3  |
| 690 | 2.4  | 3  |
| 820 | 9.5  | 4  |
| 840 | 9    | 1  |
| 890 | 4.4  | 5  |
| 950 | 11.2 | 2  |

我們先做甲變數和乙變數的迴歸分析。

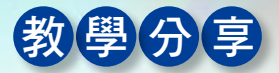

| Microsoft Excel - Book1 |          |       |         |       |  |  |  |  |
|-------------------------|----------|-------|---------|-------|--|--|--|--|
|                         | 檔案①      | 編輯(E) | 檢視(型) 🕴 | 插入① 有 |  |  |  |  |
|                         | ൙ 🖬 á    | 3 🔁 🖉 | 0       | 10    |  |  |  |  |
|                         | C21 • fx |       |         |       |  |  |  |  |
|                         | A        | В     | С       | D     |  |  |  |  |
| 1                       | 甲        | Z     | 丙       |       |  |  |  |  |
| 2                       | 200      | 0.9   | 11      |       |  |  |  |  |
| 3                       | 280      | 1.1   | 12      |       |  |  |  |  |
| 4                       | 290      | 1.9   | 10      |       |  |  |  |  |
| 5                       | 310      | 1.9   | 11      |       |  |  |  |  |
| 6                       | 340      | 2.6   | 3       |       |  |  |  |  |
| 7                       | 560      | 2.7   | 11      |       |  |  |  |  |
| 8                       | 570      | 3.2   | 5       |       |  |  |  |  |
| 9                       | 590      | 3.8   | 4       |       |  |  |  |  |
| 10                      | 630      | 2.8   | 3       |       |  |  |  |  |
| 11                      | 690      | 2.4   | 3       |       |  |  |  |  |
| 12                      | 820      | 9.5   | 4       |       |  |  |  |  |
| 13                      | 840      | 9     | 1       |       |  |  |  |  |
| 14                      | 890      | 4.4   | 5       |       |  |  |  |  |
| 15                      | 950      | 11.2  | 2       |       |  |  |  |  |
| 16                      |          |       |         |       |  |  |  |  |

步驟1:首先把指考題目中的三項變數放到試 步驟3:選取圖表的符號。 算表中。

|    | 「な」日日 | 编辑(图) | 核親(型)      | 商入① 相      |
|----|-------|-------|------------|------------|
| -  | Al    | p u e | • LSA 1461 | <u>∧</u> 目 |
|    | A     | В     | С          | D          |
| 1  | 甲     | Z     | 丙          |            |
| 2  | 200   | 0.9   | 11         |            |
| 3  | 280   | 1.1   | 12         |            |
| 4  | 290   | 1.9   | 10         |            |
| 5  | 310   | 1.9   | 11         |            |
| 6  | 340   | 2.6   | 3          |            |
| 7  | 560   | 2.7   | 11         |            |
| 8  | 570   | 3.2   | 5          |            |
| 9  | 590   | 3.8   | 4          |            |
| 10 | 630   | 2.8   | 3          |            |
| 11 | 690   | 2.4   | 3          |            |
| 12 | 820   | 9.5   | 4          |            |
| 13 | 840   | 9     | 1          |            |
| 14 | 890   | 4.4   | 5          |            |
| 15 | 950   | 11.2  | 2          |            |

步驟 2:把甲變數及乙變數反白。由 A1 到

B15 °

|   | 檔案田   | 編輯田   | 檢視(1) 1 | 横入① 有 | 試(Q) I | AD 3 | attic) all |
|---|-------|-------|---------|-------|--------|------|------------|
|   | 📽 🖬 🖥 | 3 2 4 | 1 D. D. | 10    | - 🍓 Σ  | - 26 | 1 🕑 "      |
|   | A1    |       | -       | fs ⊨  | 申      | 6    |            |
|   | A     | В     | С       | D     | E      | F    | 國表積富       |
| 1 | 甲     | Z     | 丙       |       |        |      |            |
| 2 | 200   | 0.9   | 11      |       |        |      |            |
| 3 | 280   | 1.1   | 12      | 2     |        |      |            |
| 4 | 290   | 1.9   | 10      |       |        |      |            |
| 5 | 310   | 1.9   | 11      |       |        |      |            |
| 6 | 340   | 2.6   | 3       |       | -      |      |            |
| 7 | 560   | 2.7   | 11      |       |        |      |            |
| 8 | 570   | 3.2   | 5       | 2     |        |      |            |
| 9 | 590   | 3.8   | 4       |       |        |      |            |
| 0 | 630   | 2.8   | 3       |       |        |      |            |
| 1 | 690   | 2.4   | 3       | -     |        |      |            |
| 2 | 820   | 95    | 4       | 1     |        |      |            |
| 3 | 840   | 9     | 1       |       |        |      |            |
| 4 | 890   | 4.4   | 5       |       |        |      |            |
| 3 | 950   | 11.2  | 2       |       |        |      |            |

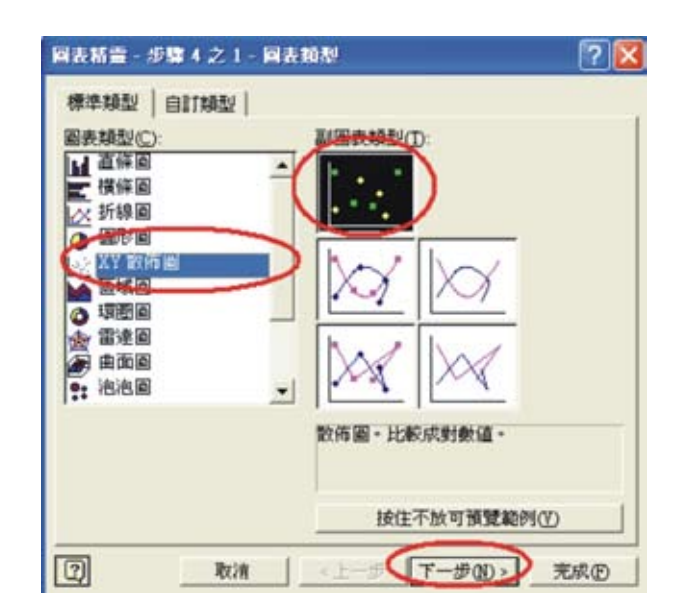

步驟4:出現圖表精靈的步驟4之1(圖表類 型),要選 XY 散佈圖,副圖表類型 選第一種即可,因為我們不必用到其 他的副圖表。然後下一步。

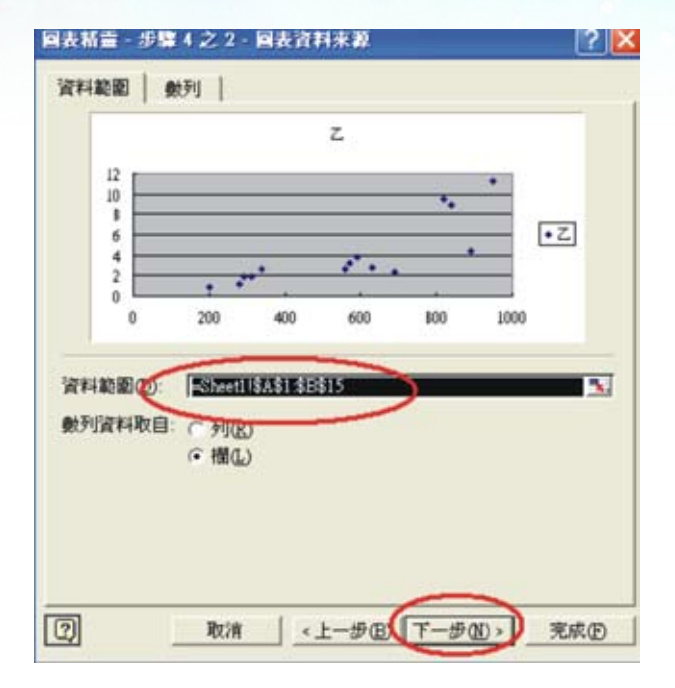

步驟 5:出現圖表精靈的步驟 4 之 2(圖表 資料來源),資料範圍已自動設為 A1:B15,然後下一步。如果你直接 選完成,簡單的散佈圖會直接跑出 來,跟上面的長得一樣,但是我們還 要調整其他的說明,所以一定要選下 一步。

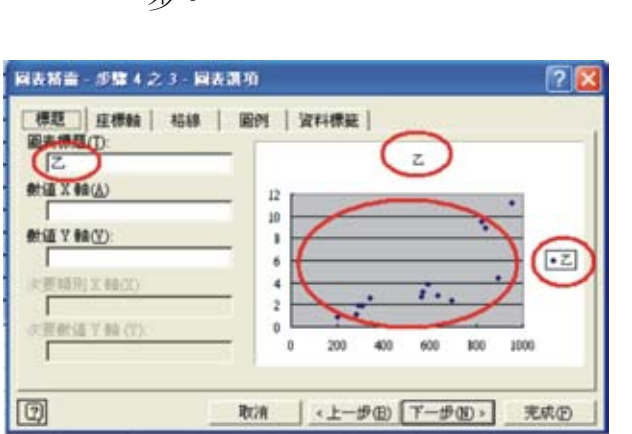

步驟 6:出現圖表精靈的步驟4之3(圖表選項),因為散佈圖上的圖表標題及旁邊的圖例都不是我們想要的,散佈圖的底色不要灰色,因為如果印成講義,灰色會不清楚,另外 X 軸及 Y 軸也要註明項目。

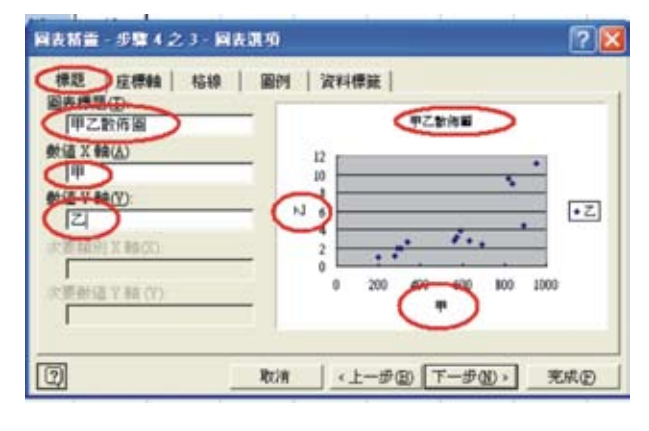

步驟 7: 選取子選項:標題\圖表標題, 鍵入 甲乙散佈圖;數值 X 軸鍵入甲,數值 Y 軸鍵入乙。

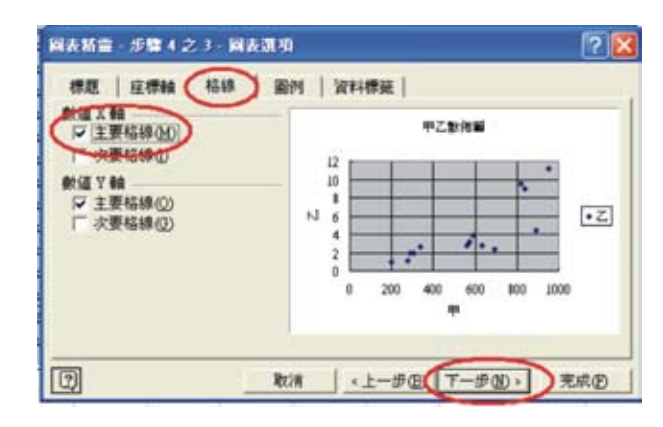

步驟 8:點選另一個子選項:格線。原來預設 是只有 Y 軸有主要格線,要再勾選數 值 X 軸的主要格線,這時散佈圖出現 了數值 X 軸的格線。然後再下一步。

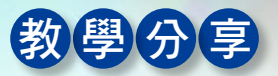

| 國表話畫 - 歩臂 4 之 3 - 國表選り                                                                                                    | n 🖓 🔀                                                                                                    |
|----------------------------------------------------------------------------------------------------|----------------------------------------------------------------------------------------------------|
| 様題   座様触   格線<br>○ 願示面例(3)<br>○ 予<br>○ 予<br>○ 予<br>○ 予<br>○ 予<br>○ 予<br>(1)<br>○ 予<br>(1)<br>○<br>(1)<br>○ 予<br>(1)<br>○ 予<br>(1)<br>○<br>(1)<br>○<br>(1)<br>(1)<br>○<br>(1)<br>○<br>(1)<br>(1)<br>○<br>(1)<br>○<br>(1)<br>(1)<br>(1)<br>(1)<br>(1)<br>(1)<br>(1)<br>(1) | 部列<br>資料標準<br><sup>12</sup><br><sup>12</sup><br><sup>13</sup><br><sup>14</sup><br><sup>12</sup><br><sup>13</sup><br><sup>12</sup><br><sup>13</sup><br><sup>12</sup><br><sup>13</sup><br><sup>14</sup><br><sup>12</sup><br><sup>10</sup><br><sup>12</sup><br><sup>13</sup><br><sup>14</sup><br><sup>12</sup><br><sup>10</sup><br><sup>10</sup> |
|                                                                                                    | な浦 《上一步四)下一步四) 充成田                                                                                                    |

步驟 9:點選另一個子選項:圖例。把顯示圖 例的選項去除。散佈圖右邊的一個圖 例的方框會去掉。

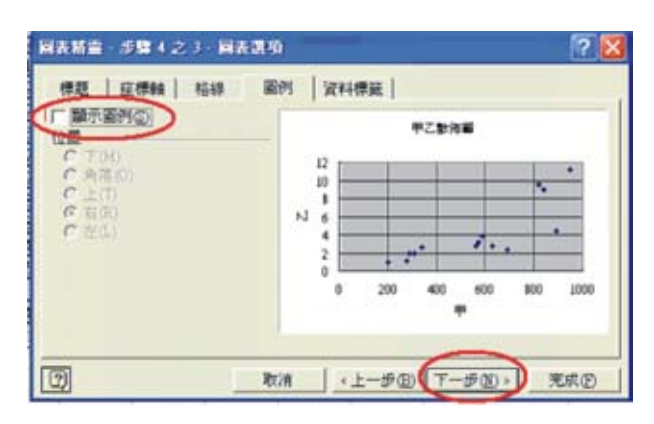

步驟10:圖例的方框不見了。再下一步。

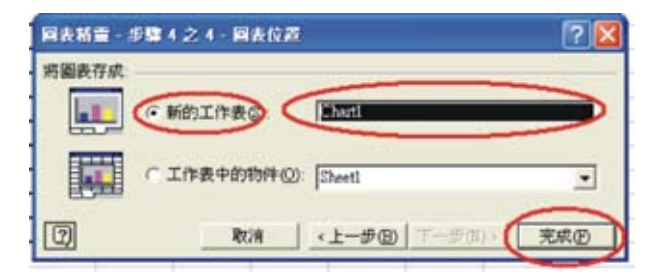

步驟 11:出現圖表精靈的步驟 4 之 4 (圖表位 置),要點選新的工作表,如果選 工作中的物件,會變成一個小圖, 出現在工作表上,我們要示範給學 生看,所以要選新的工作表,才會 呈現另外一張的大圖。

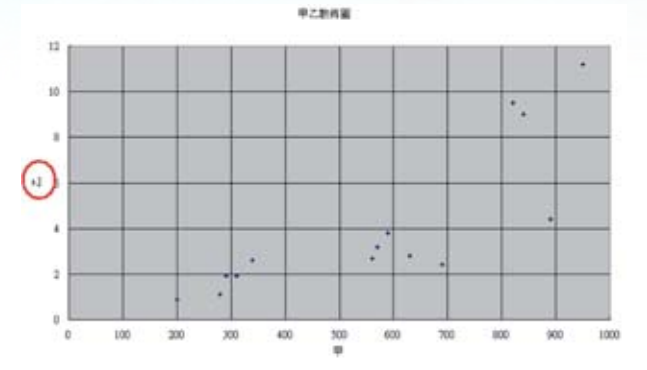

步驟 12:這是甲乙的散佈圖,我們要把 Y 軸 的文字右轉 90 度。

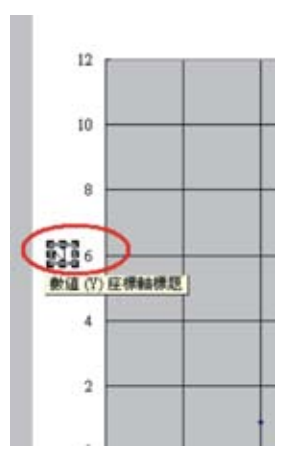

- 步驟13:把指標移到乙字的上面,點一下左
  - 鍵,使乙字變成可修改的模式。

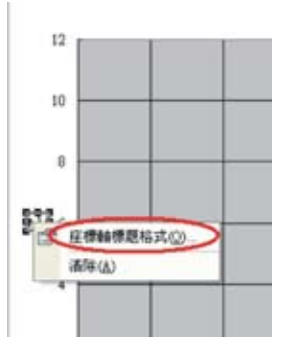

- 步驟 14:接下來點一下右鍵,會出現選單, 再用左鍵點選座標軸標題格式。
- 注意:步驟 13 和步驟 14 是連續動作,也就 是點一下左鍵再點右鍵,其間指標不要 移動,如果離開乙字的「身上」,會出 現另外一個不同的選單。

| 7 <b>646</b> 38       | a       | - | ?       |
|-----------------------|---------|---|---------|
| · 放字對賣方:              | 手型 朝留万3 |   |         |
| 水平(田):                | 墨中對音    |   | ···     |
| 重直(Y):                | 置中對賣    |   |         |
| <b>従右至左</b><br>交宇方向(1 | D. (AB  |   |         |
|                       |         | C | are Rin |

步驟 15:點選座標軸標題格式後會出現這一 個對話框,選對齊方式,再在直立 方向的文字上點一下,底下的角度 會由原來的 90 變成 0,再確定。

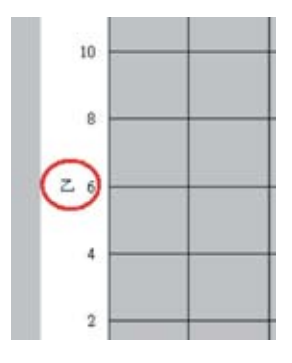

步驟 16:乙字變直立了

| 100 | LA DESTRUCTION AND AND | -   |
|-----|------------------------|-----|
| Q   | 韓國直信式(2)-              | 2   |
|     | 國委員藝公正                 | 10  |
|     | 末課資料回                  |     |
| 12  | 国鉄道項①…                 | 121 |
|     | 国表位置心                  |     |
|     | 前後立館長春のう               | 1.0 |
|     | 総要(初設135)              | -11 |
|     | (A) 時間                 |     |

因為底色是灰色,如果想要印成講義會不明顯,所以要變成白色。

步驟 17:把指標放在灰色的區域中(只要是 灰色即可,因為灰色的區域叫繪圖 區,白色的外框叫圖表區,現在要 改變繪圖區的底色)點選右鍵,會 出現一張選單,選取繪圖區格式。

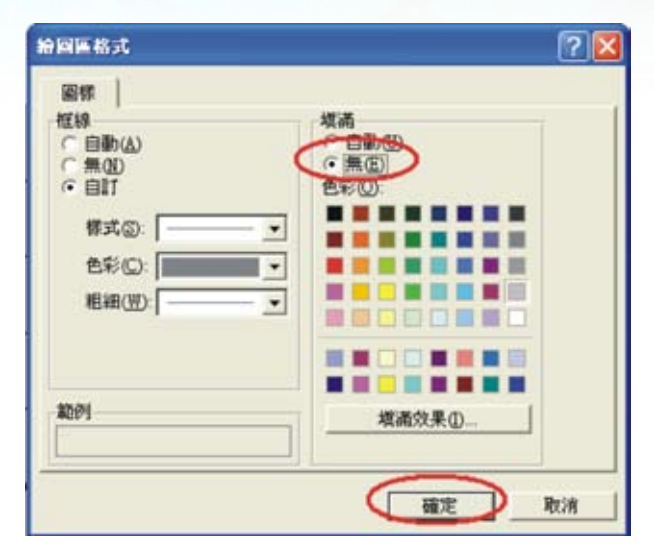

步驟 18: 選取繪圖區格式後會出現對話框, 在填滿的子選項上勾選無,然後再 確定。

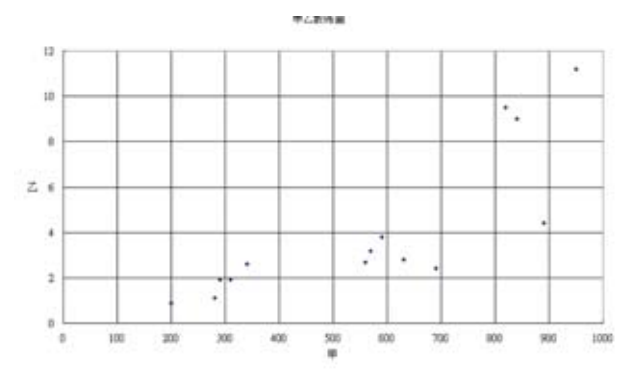

步驟 19:散佈圖完成了,明顯可以看出是正 相關,我們再繼續做下去。

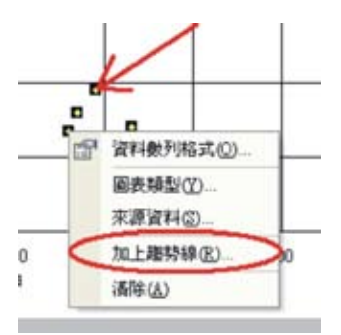

步驟 20:準確地把指標放在散佈圖上的任 何一個資料點上(14個點其中一個 點),然後點右鍵,會出現一張選 單(一定要放準確,否則會出現另 一張選單),再選取加上趨勢線。

14.社會天地

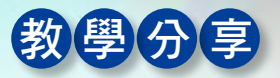

| 加上期转移                                                                                                    | 2 🛛     |
|----------------------------------------------------------------------------------------------------|---------|
| 規型<br>建築線名質<br>○目動(ム): 線性(乙)<br>○目町(Q):                                                                                                    |         |
| 本外預測 正確(2): 0 1 単位 (利用(2): 0 1 単位 (利用(2): 0 1 単位 (利用(2): 0 (1): 0 (1): 0 |         |
| 国表上翻示公式(E)<br>「副教上翻示式でAtomat 編(E)                                                                                                    |         |
|                                                                                                    | HER RIA |

步驟 21:出現加上趨勢線的選單,點選項, 把圖表上顯示公式的項目勾選,再

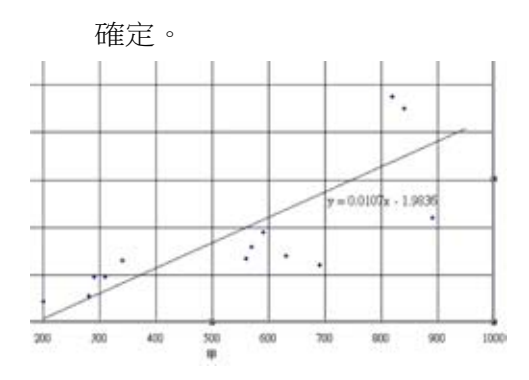

完成:出現的迴歸模式為:y=0.0107x-1.9836 該題的變數甲是海拔高度、變數乙是溪流 坡度,變數丙是魚的種類數,因此表示溪流坡 度會隨海拔高度的增加而增加,是正相關。

本題目的變數甲和變數丙的相關係數是 -0.74,我們用如下方法來做:

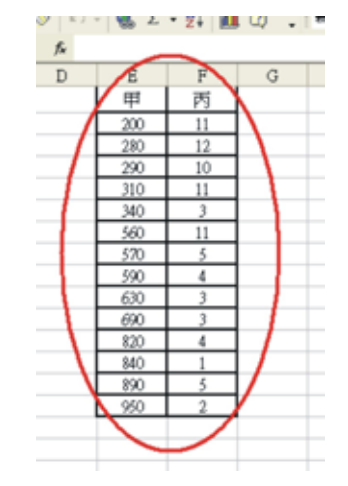

步驟1:先把變數甲及變數丙兩個欄位copy在

一起。

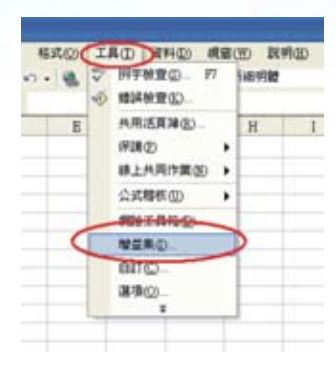

步驟 2:選工具,再選增益集。

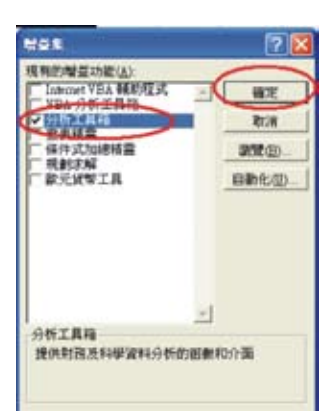

步驟3:出現增益集對話框,勾選分析工具

箱,再確定。對話框會消失。

| - 8 | 0.4 | 川宇被東の二 77<br>株純田東公                                                                          | Service . |   |
|-----|-----|---------------------------------------------------------------------------------------------|-----------|---|
| E   |     | 共用送賞加金)、<br>(年課令)<br>(除上月月行賞句)<br>(定定即何句)<br>(明治工具符句)、<br>常能工具符句)、<br>常証果句、<br>目前句、<br>選講句) | Ħ         | 1 |
| <   |     | WHAT D                                                                                      | 2         |   |

步驟4:再選工具,這時多了一個資料分析的

選項。

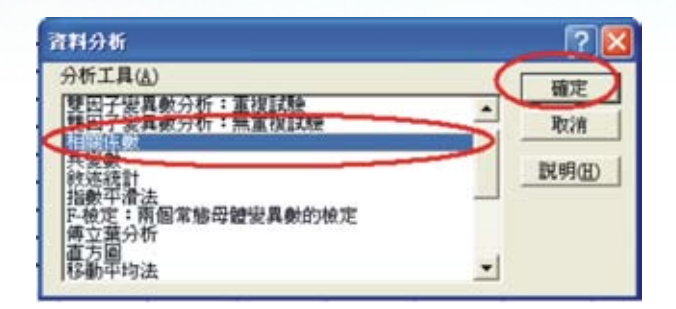

步驟 5:出現資料分析的對話框,選相關係 數,再按確定。

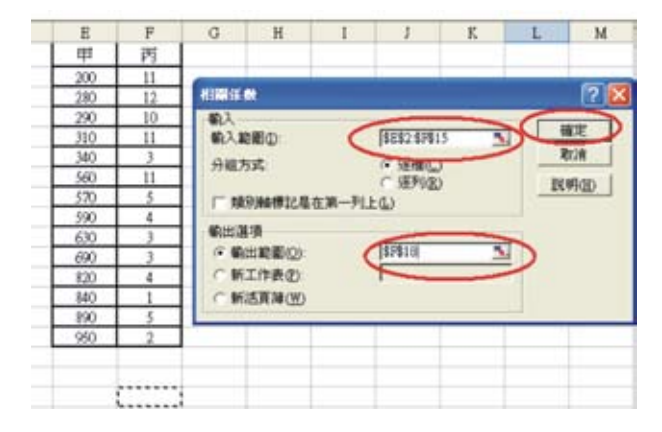

步驟 6:相關係數的對話框出現,因為變數甲 和變數丙是放在E2到F15的位址(E1 及F1的文字千萬不要列進去)所以輸 入範圍是E2到F15;輸出範圍隨便找 一個空白的地方,就選F18好了,然 後按確定。

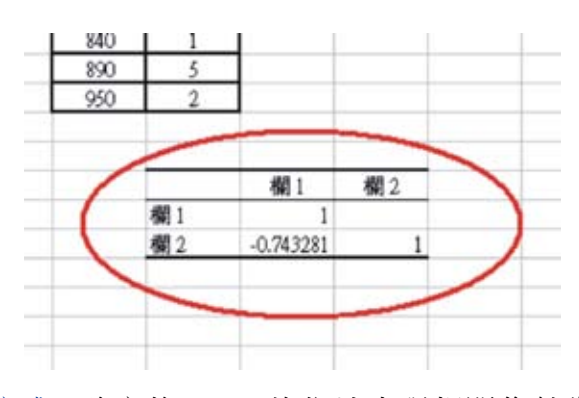

完成:確定後,F18的位址出現相關係數為 -0.743281。

以上兩個方法,筆者認為描繪散佈圖是很 好的教學模式,至於計算相關係數的公式,的 確可以簡化計算過程,但如果要講解,筆者是 利用一張試算表來講授,可以逐步解釋,連同 標準差的過程,一併講授。學生可以也在過程 中熟悉公式的演算,下表提供參考。

|    | A      | В       | С        | D        | E        | F        | G        |
|----|--------|---------|----------|----------|----------|----------|----------|
| 1  | 甲      |         |          | 丙        |          |          |          |
| 2  | 200    | 368.57  | 135844.9 | 11       | -4.92857 | 24.29082 | -1816.53 |
| 3  | 280    | 288.57  | 83273.47 | 12       | -5.92857 | 35.14796 | -1710.82 |
| 4  | 290    | 278.57  | 77602.04 | 10       | -3.92857 | 15.43367 | -1094.39 |
| 5  | 310    | 258.57  | 66859.18 | 11       | 4.92857  | 24,29082 | -1274.39 |
| 6  | 340    | 228.57  | 52244.9  | 3        | 3.071429 | 9.433673 | 702.0408 |
| 7  | 560    | 8.57    | 73,46939 | 11       | 4.92857  | 24.29082 | 42.2449  |
| 8  | 570    | -1.43   | 2.040816 | 5        | 1.071429 | 1.147959 | -1.53061 |
| 9  | 590    | -21.43  | 459.1837 | 4        | 2.071429 | 4.290816 | -44.3878 |
| 10 | 630    | -61.43  | 3773.469 | 3        | 3.071429 | 9.433673 | -188.673 |
| 11 | 690    | -121.43 | 14744.9  | 3        | 3.071429 | 9.433673 | -372.959 |
| 12 | 820    | -251.43 | 63216.33 | 4        | 2.071429 | 4.290816 | -520,816 |
| 13 | 840    | -271.43 | 73673.47 | 1        | 5.071429 | 25.71939 | -1376.53 |
| 14 | 890    | -321.43 | 103316.3 | 5        | 1.071429 | 1.147959 | -344,388 |
| 15 | 950    | -381.43 | 145487.8 | 2        | 4.071429 | 16.57653 | -1552.96 |
| 16 | 568.57 |         | 820571.4 | 6.071429 |          | 204.9286 |          |
| 17 |        | (       | 905.85   |          |          | 14.3153  | .9638.57 |
| 10 |        |         |          |          |          |          |          |

- 1.A16 是變數甲的平均值; D16 是變數丙的平均值。
- 2.*B* 欄是  $(X_i \overline{X})$ ; *C* 欄是  $(X_i \overline{X})^2$ ; *C*16 是  $\Sigma (X_i - \overline{X})^2 \circ$
- 3.*E* 欄是  $(Y_i \overline{Y})$ ; *F* 欄是  $(Y_i \overline{Y})^2$ ; *F*16 是  $\Sigma (Y_i - \overline{Y})^2 \circ$
- 4.C17是C16開平方;F17是F16開平方。
- 5. *G*17  $\not\equiv \Sigma (X_i \overline{X}) (Y_i \overline{Y}) \circ$
- 6.代入相關係數的公式: <u>-9638.57</u> 905.85×14.32 =-0.74。